# GARMIN. nüvi<sup>®</sup> 765 per automobili Volvo<sup>®</sup> manuale utente

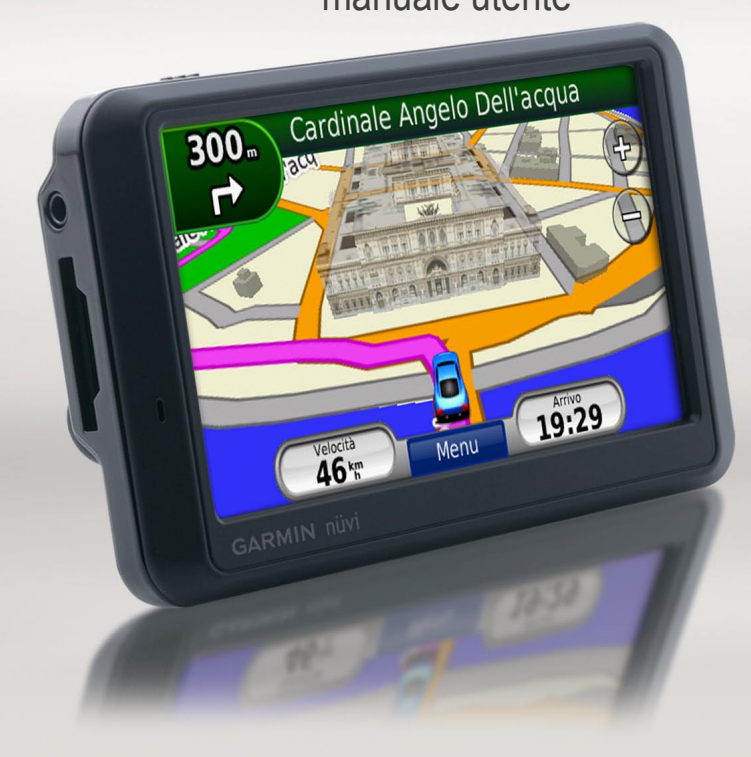

© 2009 Garmin Ltd. o società affiliate

| Garmin International, Inc. | Garmin (Europe) Ltd.                                 | Garmin Corporation               |
|----------------------------|------------------------------------------------------|----------------------------------|
| 1200 East 151st Street,    | Liberty House, Hounsdown Business Park, Southampton, | No. 68, Jangshu 2nd Road, Shijr, |
| Olathe, Kansas 66062, USA  | Hampshire, SO40 9RB, UK                              | Taipei County, Taiwan            |
| Tel. (913) 397.8200 oppure | Tel. +44 (0) 870.8501241 (fuori dal Regno Unito)     | Tel. 886/2.2642.9199             |
| (800) 800.1020             | 0808 2380000 (nel Regno Unito)                       | Fax 886/2.2642.9099              |
| Fax (913) 397.8282         | Fax +44 (0) 870.8501251                              |                                  |

Tutti i diritti riservati. Salvo ove espressamente indicato, in nessun caso è possibile riprodurre copiare, trasmettere, distribuire, scaricare o archiviare su un supporto di memorizzazione alcuna sezione del presente manuale in assenza di autorizzazione scritta di Garmin. Garmin autorizza l'utente a scaricare un'unica copia del presente manuale sul disco rigido o su un diverso supporto di memorizzazione elettronica per effettuarne la visualizzazione e autorizza la stampa del documento, o di eventuali versioni successive, purché tale copia elettronica o cartacea riporti il testo completo di questo avviso di copyright. Garmin vieta inoltre la distribuzione commerciale non autorizzata del presente manuale o di eventuali versioni successive.

Le informazioni contenute nel presente documento sono soggette a modifica senza preavviso. Garmin si riserva il diritto di modificare o migliorare i prodotti e di apportare modifiche ai contenuti senza obbligo di preavviso nei confronti di persone o organizzazioni. Visitare il sito Web Garmin (www.garmin.com) per aggiornamenti e informazioni aggiuntive sull'utilizzo e sul funzionamento di questo e altri prodotti Garmin.

Garmin<sup>®</sup>, il logo Garmin, MapSource<sup>®</sup>, nüvi<sup>®</sup> e TourGuide<sup>®</sup> sono marchi di Garmin Ltd. o delle società affiliate, registrato negli Stati Uniti e in altri paesi. Garmin Lock<sup>™</sup>, myGarmin<sup>™</sup> e nüMaps Guarantee<sup>™</sup> sono marchi di Garmin Ltd. o di società affiliate. Volvo è un marchio registrato di AB Volvo e Volvo Car Corporation. L'uso di tali marchi non è consentito senza consenso esplicito da parte di Garmin.

Il marchio e i logo Bluetooth<sup>®</sup> sono di proprietà di Bluetooth SIG, Inc. e il loro uso da parte di Garmin è concesso su licenza. Windows<sup>®</sup> è un marchio registrato di Microsoft Corporation negli Stati Uniti e/o in altri paesi. Mac<sup>®</sup> è un marchio registrato di Apple Computer, Inc. Audible.com<sup>®</sup> è un marchio registrato di Audible, Inc. © Audible, Inc. 1997–2008. SaversGuide<sup>®</sup> è un marchio registrato di Entertainment Publications, Inc. SD<sup>™</sup> è un marchio di The SD Card Association. Google e Panoramio sono marchi di Google Inc. Il nome MapQuest è un marchio o un marchio registrato di MapQuest o AOL LLC. Gli altri marchi e denominazioni commerciali appartengono ai rispettivi proprietari.

# €€

## Introduzione

#### Convenzioni del manuale

Quando viene richiesto di "toccare" un elemento, usare le dita per selezionare l'elemento sullo schermo.

Le parentesi angolari (>) utilizzate nel testo indicano che occorre toccare una serie di elementi. Ad esempio, se viene indicato "toccare **Dove si va?** > **Mie Posizioni**" è necessario toccare il tasto **Dove si va?**, quindi il tasto **Mie Posizioni**.

### Consigli e suggerimenti per l'uso del nüvi

- Per tornare rapidamente alla pagina Menu, toccare e tenere premuto **Indietro**.
- Toccare e e per visualizzare altre opzioni. Toccare e tenere premuto per scorrere le opzioni più rapidamente.

## myGarmin™

Visitare il sito Web http://my.garmin.com per accedere ai servizi più aggiornati per il prodotto Garmin:

- Registrazione dell'unità Garmin.
- Sottoscrizione ai servizi online per ricevere le informazioni relative agli autovelox (vedere pagina 43).
- Sblocco delle mappe opzionali.

# Sommario

| Introduzionei                   |
|---------------------------------|
| Convenzioni del manualei        |
| Consigli e suggerimenti per     |
| l'uso del nüvii                 |
| myGarmin <sup>™</sup> i         |
| Operazioni preliminari1         |
| Contenuto della confezione2     |
| Fase 1: montaggio del nüvi2     |
| Fase 2: configurazione          |
| del nüvi3                       |
| Fase 3: ricerca dei satelliti3  |
| Fase 4: uso del nüvi3           |
| Ricerca della destinazione4     |
| Come seguire il percorso5       |
| Regolazione del volume6         |
| Dove si va?7                    |
| Ricerca di località vicine7     |
| Opzioni della pagina Vai!7      |
| Ricerca di un indirizzo8        |
| Ricerca di una località         |
| mediante la scrittura del nome8 |

| Impostazione della                |   |
|-----------------------------------|---|
| posizione CASA9                   |   |
| Ricerca di un concessionario      |   |
| autorizzato Volvo <sup>®</sup> 10 |   |
| Ricerca delle località trovate di |   |
| recente10                         |   |
| Mie Posizioni10                   |   |
| Uso di percorsi personalizzati13  | i |
| Ricerca di una località           |   |
| mediante la mappa14               |   |
| Inserimento delle coordinate15    | ì |
| Uso delle pagine principali16     | i |
| Pagina Mappa16                    | i |
| Computer di viaggio17             |   |
| Pagina Elenco svolte17            |   |
| Pagina Prossima svolta18          | 1 |
| Uso del vivavoce19                |   |
| Associazione del dispositivo19    |   |
| Associazione del telefono         |   |
| tramite il telefono20             |   |
| Associazione del telefono         |   |
| tramite il nüvi20                 |   |
| Ricezione di una chiamata21       |   |

| Personalizzazione del nüvi          | 35  |
|-------------------------------------|-----|
| Modifica delle impostazioni         |     |
| di sistema                          | .35 |
| Modifica delle impostazioni di      |     |
| navigazione                         | 36  |
| Regolazione delle impostazioni      |     |
| dello schermo                       | .36 |
| Aggiornamento delle impostazioni    |     |
| dell'ora                            | 37  |
| Impostazione delle lingue           | .37 |
| Modifica delle impostazioni         |     |
| della mappa                         | .37 |
| Maggiore sicurezza                  | 38  |
| Impostazioni relative alla          |     |
| tecnologia Bluetooth                | .39 |
| Modifica delle impostazioni         |     |
| dei punti di prossimità             | .39 |
| Ripristino di tutte le impostazioni | 40  |
| Eliminazione dei dati utente        | 40  |
| Appendice                           | 41  |
| Modalità di ricarica del nüvi       | .41 |
| Reimpostazione del nüvi             | 41  |

| Menu Telefono                 | 21 |
|-------------------------------|----|
| Uso dei lettori multimediali  | 24 |
| Uso di un auricolare wireless | 24 |
| Riproduzione di musica        | 24 |
| Ascolto di libri Audible      | 27 |
| Gestione dei file             | 28 |
| Tipi di file supportati       | 28 |
| Caricamento dei file          | 28 |
| Eliminazione dei file         | 29 |
| Uso del menu Strumenti        | 30 |
| Impostazioni                  | 30 |
| Dove mi trovo?                | 30 |
| Aiuto                         | 30 |
| Lettore multimediale          | 30 |
| Immagini                      | 31 |
| Percorsi personalizzati       | 31 |
| Dati utente                   | 31 |
| Orologio Mondiale             | 31 |
| Guida linguistica             | 32 |
| Calcolatrice                  | 33 |
| Convertitore unità            | 33 |

Durante una chiamata ......21

| Calibrazione dello schermo           | 41 |
|--------------------------------------|----|
| Blocco del nüvi                      | 42 |
| nüMaps Guarantee <sup>™</sup>        | 42 |
| Mappe aggiuntive                     | 42 |
| Aggiornamento del software           | 43 |
| Extra e accessori opzionali          | 43 |
| Informazioni sulla batteria          | 45 |
| Informazioni sui segnali             |    |
| satellitari GPS                      | 46 |
| Manutenzione del nüvi                | 46 |
| Informazioni legali relative al      |    |
| trasmettitore FM                     | 48 |
| Dichiarazione di conformità          | 49 |
| Contratto di licenza software        | 49 |
| Garanzia limitata Volvo <sup>®</sup> | 49 |
| Specifiche                           | 50 |
| Risoluzione dei problemi             | 51 |
| Indice                               | 53 |

## Operazioni preliminari

Per avvisi sul prodotto e altre informazioni importanti, consultare la guida *Informazioni importanti sulla* sicurezza e sul prodotto inclusa nella confezione.

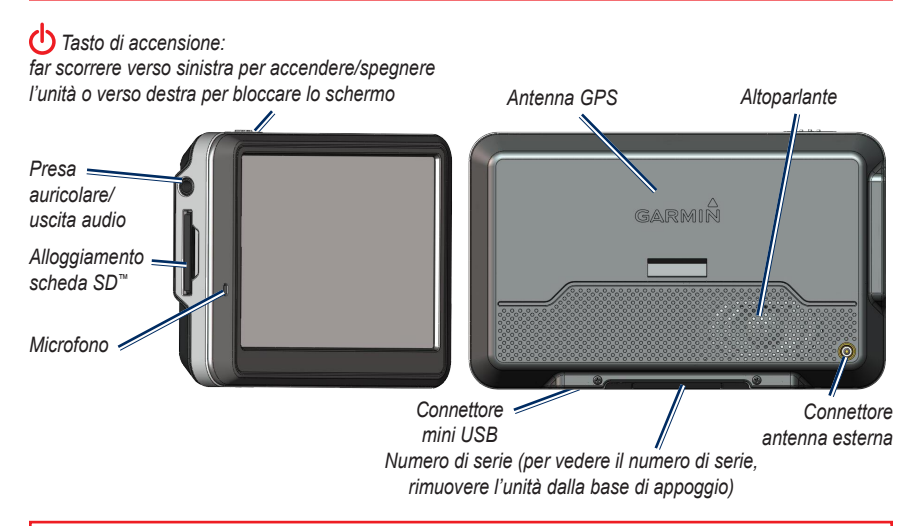

**AVVERTENZA**: questo prodotto è dotato di una batteria agli ioni di litio. Per evitare possibili danni, quando si esce dal veicolo rimuovere l'unità o riporla lontano dai raggi diretti del sole.

Prima di montare il nüvi, vedere la guida *Informazioni importanti sul prodotto e sulla sicurezza* per informazioni sulle disposizioni legali relative al montaggio sul parabrezza.

#### Contenuto della confezione

Unità GPS nüvi.

**Cavo USB** per collegare il nüvi al computer. Il nüvi si collega al computer come una periferica di archiviazione di massa. Vedere le pagine 28–29.

**Cavo per adattatore CA** per l'alimentazione mediante presa a muro.

**Custodia da trasporto** per proteggere il nüvi da graffi e pressioni accidentali dello schermo.

Manuale di avvio rapido.

## Fase 1: montaggio del nüvi

- 1. Aprire la base di appoggio ruotandola in direzione del parabrezza.
- 2. Inserire la parte inferiore del nüvi nella base di appoggio.
- 3. Inclinare indietro il nüvi finché non scatta in posizione.

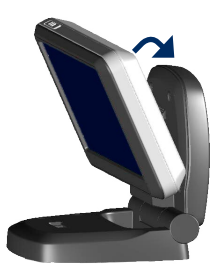

L'unità dovrebbe accendersi automaticamente una volta in posizione e con il veicolo in movimento.

Per rimuovere l'unità dalla base di appoggio, sollevare il pulsante di rilascio sul retro della base, quindi inclinare l'unità verso di sé per rimuoverla.

# Fase 2: configurazione del nüvi

L'unità dovrebbe accendersi automaticamente se è collegata e il veicolo è in movimento. Per accendere manualmente il nüvi, far scorrere il tasto 🖒 di **accensione** verso sinistra. Seguire le istruzioni riportate sullo schermo.

### Fase 3: ricerca dei satelliti

- Recarsi in un'area all'aperto, fuori da parcheggi sotterranei e lontano da edifici a più piani.
- 2. Arrestare il veicolo e accendere il nüvi.

La ricerca dei satelliti può richiedere alcuni minuti. Le barre anti indicano la potenza del segnale GPS. Quando una delle barre diventa verde, il nüvi ha acquisito il segnale satellitare. È ora possibile selezionare una destinazione e creare un percorso per raggiungerla.

### Fase 4: uso del nüvi

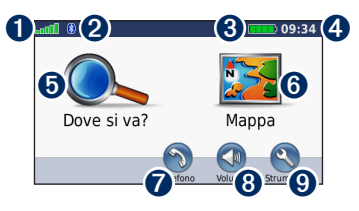

- Potenza del segnale GPS.
- 2 Stato della tecnologia Bluetooth<sup>®</sup>.
- **3** Stato della batteria.
- **4** Ora corrente.
- **5** Toccare per cercare una destinazione.
- **6** Toccare per visualizzare la mappa.
- Toccare per effettuare una chiamata quando l'unità è collegata a un telefono cellulare compatibile.
- **8** Toccare per regolare il volume.
- O Toccare per utilizzare strumenti quali lettori multimediali e accedere alle impostazioni o alla pagina di Aiuto.

### Ricerca della destinazione

Nel menu Dove si va? sono disponibili diverse categorie da utilizzare per la ricerca di indirizzi, città e altre posizioni. La mappa dettagliata caricata sul nüvi contiene milioni di punti di interesse, ad esempio ristoranti, alberghi e stazioni di servizio.

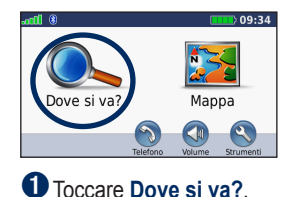

| Roma Ciampino-Arrivi<br>00043 Roma, ROMA                 | 14.8± SE |
|----------------------------------------------------------|----------|
| Aeroporto Roma Ciampino<br>Piazza Francesco Baracca 14.9 |          |
| Aeroporto Leonardo Da Vinci<br>Autostrada Roma-Flumicino | 22.6± SO |
| ceonardo Da Vinci-Ta Partenze<br>Giorgio Cayley          | 22.7± 50 |
| Indietro Scrivi                                          |          |

Selezionare una destinazione.

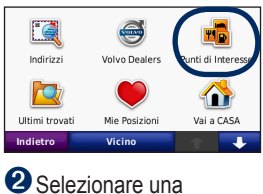

#### categoria.

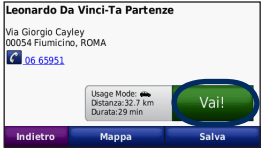

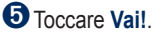

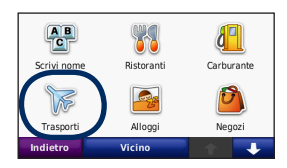

Selezionare una sottocategoria.

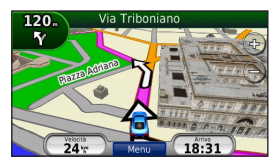

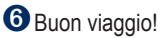

### Come seguire il percorso

Il percorso è contrassegnato da una linea magenta. Durante il viaggio, il nüvi indica il percorso da seguire con istruzioni vocali, frecce sulla mappa e indicazioni nella parte superiore della mappa. L'angolo superiore sinistro indica la distanza dalla prossima svolta e in quale corsia deve essere effettuata la manovra.

Se ci si allontana dal percorso originale, il nüvi ricalcola il percorso e fornisce nuove indicazioni.

Quando si percorrono strade principali, potrebbe essere visualizzata un'icona indicante il limite di velocità.

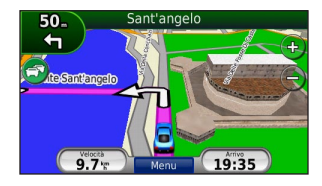

#### Aggiunta di un punto intermedio

È possibile aggiungere una sosta (punto intermedio) al percorso. Il nüvi fornisce le indicazioni su come raggiungere il punto di sosta e la destinazione finale.

- Con un percorso attivo, toccare Menu > Dove si va?.
- 2. Individuare la sosta da aggiungere.
- 3. Toccare Vai!.
- Toccare Aggiungi come punto intermedio per aggiungere la sosta prima della destinazione.

Se si desidera aggiungere più soste, modificare il percorso attivo. Vedere pagina 13.

#### Come effettuare una deviazione

Se una strada lungo il percorso è chiusa, è possibile effettuare una deviazione.

- 1. Con un percorso attivo, toccare Menu.
- 2. Toccare Deviazione.

Il nüvi tenta di tornare al percorso originale nel minor tempo possibile. Se il percorso che si sta seguendo è l'unica opzione possibile, il nüvi potrebbe non calcolare alcuna deviazione.

#### Interruzione del percorso

- 1. Con un percorso attivo, toccare Menu.
- 2. Toccare Stop.

## Regolazione del volume

Nella pagina Menu, toccare **Volume**. Toccare e per regolare il volume principale. Toccare **Disattiva** per disattivare l'audio.

Per regolare il livello di volume dei comandi vocali, del lettore multimediale e del telefono, toccare **Mixer**. Regolare il livello come desiderato. Toccare **Reimposta** per ripristinare le impostazioni di volume iniziali.

## Dove si va?

Nel menu Dove si va? **Q**, sono disponibili diverse categorie da utilizzare per la ricerca delle posizioni. Per informazioni sulla modalità di esecuzione di una ricerca standard, vedere pagina 4.

### Ricerca di località vicine

Il nüvi ricerca automaticamente le località in prossimità della posizione corrente.

- 1. Toccare Dove si va? > Vicino.
- 2. Selezionare un'opzione:
  - Dove mi trovo ora Consente di ricercare le località in prossimità della posizione corrente.
  - Un'altra Città Consente di ricercare le località vicine alla città inserita.
  - Il mio Percorso corrente Consente di ricercare le località lungo il percorso.
  - La mia Destinazione Consente di ricercare le località in prossimità della destinazione corrente.
- 3. Toccare OK.

## Opzioni della pagina Vai!

Nell'elenco dei risultati della ricerca, toccare un elemento per visualizzare la pagina Vai!.

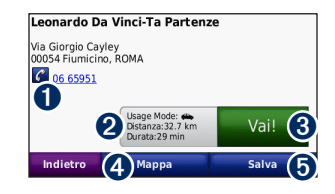

- Toccare per richiamare la posizione, se è collegato un telefono cellulare con tecnologia wireless Bluetooth.
- 2 Toccare per visualizzare il percorso su una mappa.
- 3 Toccare per creare un percorso con indicazione delle svolte fino alla posizione desiderata.
- Toccare per visualizzare la posizione sulla mappa.
- Toccare per salvare la posizione in Mie Posizioni. Vedere pagina 10.

### Ricerca di un indirizzo

La procedura per trovare un indirizzo può variare a seconda delle mappe caricate sul nüvi. Non tutti i dati della mappa consentono la ricerca per codice di avviamento postale.

- 1. Toccare Dove si va? > Indirizzo.
- 2. Toccare **Cambia stato o paese**, se necessario.
- 3. Toccare Ricerca tutto.

OPPURE

Toccare Scrivi Città o Scrivi CAP, inserire la città o il codice di avviamento postale, quindi toccare Fatto. Selezionare la città o il codice di avviamento postale dall'elenco.

- 4. Inserire il numero civico e toccare Fatto.
- 5. Inserire il nome della via e toccare Fatto.
- 6. Selezionare la via corretta dall'elenco, se necessario.
- 7. Toccare l'indirizzo, se necessario.

### Ricerca di una località mediante la scrittura del nome

Se si conosce il nome della posizione desiderata, è possibile inserirlo utilizzando la tastiera visualizzata sullo schermo. Per restringere la ricerca, è possibile inserire alcune delle lettere incluse nel nome.

- 1. Toccare Dove si va? > Punti di Interesse > Scrivi Nome.
- 2. Utilizzando la tastiera su schermo, inserire le lettere che compongono il nome.
- 3. Toccare Fatto.

#### Uso della tastiera su schermo

Se si guida a una velocità superiore a 5 miglia all'ora (8 km/h) e si prova a utilizzare la tastiera, viene visualizzato un messaggio di conferma che l'utente non sia il conducente del veicolo. Se la risposta è "si", la tastiera viene disabilitata. Se il nüvi viene utilizzato da un passeggero che risponde "no", la tastiera può essere utilizzata.

Quando viene visualizzata la tastiera su schermo, toccare una lettera o un numero per inserire il nome.

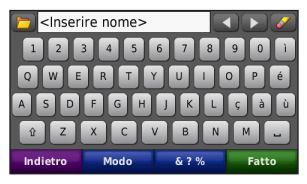

- Toccare 🖵 per aggiungere uno spazio.
- Toccare e per spostare il cursore.
- Toccare Z per eliminare il carattere.
- Toccare per selezionare le parole digitate in precedenza.
- Toccare **Modo** per modificare il modo della lingua della tastiera.

Toccare per inserire i caratteri speciali.

### Impostazione della posizione CASA

È possibile impostare una posizione CASA nel luogo in cui ci si reca più spesso.

- 1. Toccare Dove si va? > Vai a CASA.
- 2. Selezionare un'opzione.

#### Come raggiungere la posizione CASA

Dopo aver impostato la posizione CASA, è possibile spostarsi su tale posizione in qualsiasi momento premendo **Dove si va?** > **Vai a CASA**.

#### Modifica della posizione CASA

Per impostare una nuova posizione CASA, utilizzare il menu Strumenti.

# 1. Toccare Strumenti > Dati utente > Imposta la posizione CASA.

2. Selezionare un'opzione.

#### Ricerca di un concessionario autorizzato Volvo<sup>®</sup>

Toccare **Dove si va?** > **Concessionari Volvo** per visualizzare un elenco dei 50 concessionari Volvo<sup>®</sup> più vicini.

# Ricerca delle località trovate di recente

Il nüvi memorizza le ultime 50 località trovate nell'elenco Ultimi trovati. Le località visualizzate più di recente appaiono all'inizio dell'elenco. Toccare **Dove si va?** > **Ultimi trovati** per visualizzare gli elementi trovati di recente.

# Eliminazione delle località trovate di recente

Per rimuovere tutte le località dall'elenco Ultimi trovati, toccare **Cancella** > **Sì**. Verranno rimossi dal nüvi tutti gli elementi presenti nell'elenco, a eccezione della posizione corrente.

## Mie Posizioni

Le località possono essere salvate in Mie Posizioni, in modo da potervi accedere rapidamente e creare percorsi per raggiungerle. Anche la posizione CASA viene salvata in Mie Posizioni.

# Salvataggio della posizione corrente

Nella pagina Mappa, toccare . Toccare **Salva posizione** per salvare la posizione corrente.

#### Salvataggio delle località trovate

- Una volta trovata una località che si desidera salvare, toccare Salva nella pagina Vai!.
- 2. Toccare OK. La località viene salvata in Mie Posizioni.

#### Ricerca delle località salvate

- 1. Toccare Dove si va?.
- 2. Toccare Mie Posizioni.
- 3. Toccare una categoria. Viene visualizzato un elenco delle posizioni salvate.

#### Ricerca dell'ultima posizione

L'Ultima posizione viene salvata automaticamente ogni volta che il nüvi viene rimosso dalla base di appoggio mentre è acceso. Questa funzione è utile per localizzare la propria automobile in un'area di parcheggio.

- 1. Toccare Dove si va?.
- 2. Toccare Mie Posizioni > Tutte le Mie Posizioni > Ultima posizione.

L'ultima posizione viene sovrascritta ogni volta che il nüvi viene rimosso dalla base di appoggio mentre questa è collegata all'alimentazione.

#### Modifica delle località salvate

- 1. Toccare Dove si va? > Mie Posizioni.
- 2. Selezionare la posizione che si desidera modificare.
- 3. Toccare Modifica.

- 4. Toccare un'opzione per modificare la posizione:
  - Modifica nome Inserire un nuovo nome e toccare Fatto.
  - Allega Foto Consente di selezionare un'immagine da assegnare alla posizione. Per caricare immagini sul nüvi o sulla scheda SD, vedere le pagine 28–29.
  - Cambia Simbolo mappa Toccare un nuovo simbolo.
  - Modifica Numero Telefono Inserire un numero di telefono e toccare Fatto.
  - Modifica categorie Consente di creare e modificare la categoria in cui viene salvata questa posizione.
  - Elimina Toccare Sì per rimuovere l'elemento dall'elenco Mie Posizioni.

# Uso della navigazione mediante foto

È possibile caricare immagini che includono informazioni relative alla posizione sul nüvi o su una scheda SD e creare dei percorsi.

- 1. Visitare il sito Web http://connect.garmin .com/photos per scaricare immagini con informazioni sulla posizione.
- 2. Seguire le istruzioni indicate sul sito Web per selezionare e caricare immagini.
- Toccare Dove si va? > Mie Posizioni > Foto Panoramio<sup>™</sup>. Viene visualizzato un elenco delle immagini con informazioni sulla posizione.
- 4. Toccare un'immagine.

#### Download di posizioni

È possibile scaricare posizioni e punti di interesse sul nüvi da diverse fonti online.

- Visitare il sito www.garmin.com /communicator per scaricare e installare il plugin Garmin Communicator sul computer.
- 2. Collegare il nüvi al computer. Vedere pagina 28.
- Trovare una posizione su un sito Web supportato, ad esempio www.google.com e www.mapquest.com.
- Seguire le istruzioni sul sito per inviare la posizione al nüvi.

Le posizioni scaricate vengono salvate in Mie Posizioni sul nüvi.

### Uso di percorsi personalizzati

Toccare Dove si va? > Percorsi personalizzati. Selezionare il percorso che si desidera seguire e toccare Vai!.

# Creazione di un percorso personalizzato

È possibile utilizzare il nüvi per creare e salvare i percorsi prima del prossimo viaggio. È possibile salvare fino a 10 percorsi.

- 1. Toccare Dove si va? (o Strumenti) > Percorsi personalizzati > Nuovo.
- 2. Toccare Aggiungi nuovo punto partenza.
- 3. Individuare una posizione per il punto di partenza e toccare **Seleziona**.
- 4. Toccare Aggiungi nuovo punto arrivo.
- 5. Individuare una posizione per il punto di arrivo e toccare **Seleziona**.

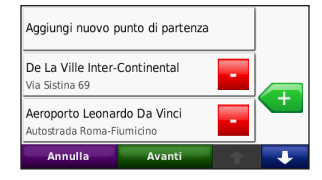

- Toccare 
   per aggiungere un'altra posizione al percorso. Per rimuovere una posizione, toccare
- 7. Toccare **Avanti** per calcolare il percorso e visualizzarlo sulla mappa.
- 8. Toccare **Salva** per salvare il percorso e uscire.

#### Modifica dei percorsi personalizzati

- 1. Toccare Dove si va? (o Strumenti) > Percorsi personalizzati.
- 2. Selezionare il percorso che si desidera modificare.
- 3. Toccare Modifica.

- Toccare un'opzione per modificare il percorso:
  - Cambia Nome Inserire un nuovo nome e toccare Fatto.
  - Aggiungi/Rimuovi punti —
     Consente di aggiungere o rimuovere
     punti dal percorso.
  - Riordinamento punti manuale Consente di modificare l'ordine dei punti lungo il percorso.
  - Riordinamento punti ottimizzato Consente di ordinare automaticamente i punti.
  - Ricalcola Consente di modificare le preferenze del percorso per eseguire il calcolo in base a Minor tempo, Distanza più breve o Linea Retta.
  - Elimina Consente di rimuovere questo percorso.

Le modifiche vengono salvate automaticamente quando si esce dalle pagine di modifica dei percorsi.

# Ricerca di una località mediante la mappa

Per ricercare una posizione mediante la mappa, toccare **Dove si va?** > **Consulta Mappa** o toccare un punto qualsiasi sulla mappa.

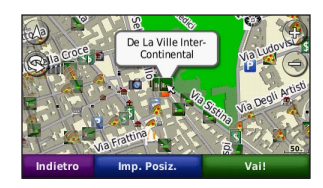

- Toccare e trascinare per visualizzarne le diverse parti.
- Toccare + e per ingrandire o ridurre la visualizzazione.
- Toccare un punto qualsiasi sulla mappa. Una freccia indica la posizione.
- Toccare Salva per salvare la posizione.
- Toccare Vai! per raggiungere la posizione.
- Se il nüvi è in modalità Simulatore, toccare **Imposta Posizione** per impostare la posizione selezionata (vedere pagina 35).

- Toccare (A) per passare da una mappa 3D (tridimensionale) a una mappa 2D (bidimensionale) e viceversa.
- Toccare (S) per ruotare l'angolazione di visualizzazione nella vista 3D.
- Quando si effettua lo zoom indietro, la mappa visualizzata cambia in mappa base altimetrica che mostra i contorni delle aree.
- Ridurre ancora di più l'immagine fino a visualizzare un globo. Toccare e far ruotare il globo per cercare rapidamente le diverse aree del mondo.

**NOTA:** è possibile visualizzare solo le informazioni mappa dettagliate per le aree di cui sono state caricate mappe sul nüvi.

# Inserimento delle coordinate

È possibile utilizzare il nüvi per raggiungere la destinazione inserendo le relative coordinate geografiche (latitudine e longitudine o altri formati di coordinata), se note. Questa opzione risulta particolarmente utile se si utilizza il geocaching.

- 1. Toccare Dove si va? > Coordinate.
- Toccare Formato per selezionare il formato di coordinata corretto per il tipo di mappa utilizzato.
- 3. Toccare un campo di direzione per selezionare una nuova direzione.
- 4. Toccare un campo numerico per inserire le coordinate e toccare **Fatto**.
- 5. Dopo aver inserito le coordinate corrette, toccare **Avanti**.

# Uso delle pagine principali

## Pagina Mappa

Toccare **Mappa** per visualizzare la pagina Mappa.

- L'icona 🛃 del veicolo indica la posizione corrente.
- Toccare un punto della mappa e trascinarlo per visualizzare diverse parti della mappa (vedere pagina 14).
- Quando si percorrono strade principali, potrebbe essere visualizzata un'icona indicante il limite di velocità.

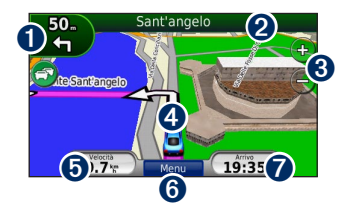

• Toccare per visualizzare la pagina Prossima svolta o Indicatore di corsia (se disponibile).

- 2 Toccare per visualizzare la pagina Elenco svolte.
- 3 Toccare per ingrandire o ridurre la visualizzazione.
- Toccare per visualizzare la pagina Dove mi trovo?.
- Toccare per visualizzare il computer di viaggio.
- **6** Toccare per tornare alla pagina Menu.
- Toccare per personalizzare il campo dati.

#### Modifica del campo dati

È possibile visualizzare diverse informazioni durante la guida e il calcolo del percorso.

- 1. Durante la navigazione di un percorso, toccare il campo dati nell'angolo in basso a destra della pagina Mappa.
- 2. Selezionare i dati che si desidera visualizzare.
- Ripetere i passaggi 1 e 2 quando non è in corso la navigazione verso una destinazione.

#### Computer di viaggio

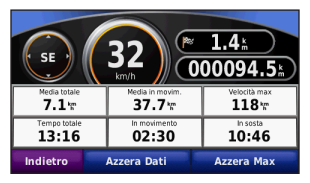

Il computer di viaggio indica la velocità corrente e fornisce informazioni utili sul viaggio. Per visualizzare il computer di viaggio, toccare il campo **Velocità** sulla mappa.

In caso di soste frequenti, lasciare acceso il nüvi affinché possa misurare con precisione il tempo trascorso.

# Reimpostazione delle informazioni di viaggio

Per indicazioni precise, reimpostare le informazioni sul viaggio prima di iniziarne uno nuovo. Toccare **Azzera Dati** per reimpostare i dati presenti nella pagina del computer di viaggio. Toccare **Azzera Velocità Max** per reimpostare la velocità massima.

### Pagina Elenco svolte

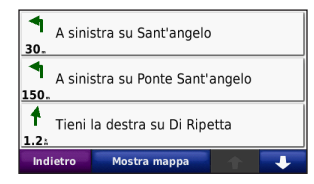

Quando si segue un percorso, la pagina dell'elenco delle svolte riporta istruzioni dettagliate relative alle svolte dell'intero percorso e la distanza tra le svolte. Toccare la barra di testo nella parte superiore della pagina Mappa per visualizzare la pagina Elenco svolte. Toccare una svolta nell'elenco per visualizzare la pagina Prossima svolta corrispondente. Toccare **Mostra mappa** per visualizzare l'intero percorso sulla mappa.

#### Pagina Prossima svolta

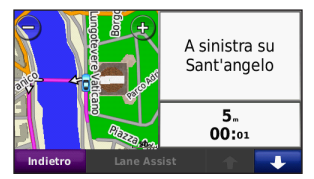

Quando si segue un percorso, la pagina Prossima svolta consente di visualizzare la svolta sulla mappa, la distanza dalla svolta e il tempo necessario per raggiungerla.

Per visualizzare la prossima svolta sulla mappa, toccare l'angolo superiore sinistro della pagina Mappa oppure toccare una svolta qualsiasi nella pagina Elenco svolte. Quando è disponibile, toccare **Indicatore di corsia** nella pagina Prossima svolta per visualizzare la pagina Indicatore di corsia per questa svolta.

#### Pagina Indicatore di corsia

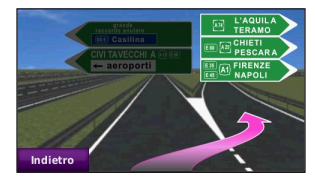

Quando è disponibile, la pagina Indicatore di corsia indica i prossimi incroci e in quale corsia si deve guidare. Per visualizzare la pagina Indicatore di corsia toccare l'angolo superiore sinistro della pagina Mappa. È anche possibile accedere alla pagina Indicatore di corsia dalla pagina Prossima svolta.

# Uso del vivavoce

La tecnologia Bluetooth consente di collegare il nüvi al telefono cellulare per utilizzarlo come dispositivo vivavoce.

Per verificare se il dispositivo con tecnologia Bluetooth è compatibile con il nüvi, visitare il sito Web www.garmin.com/bluetooth.

#### Associazione del dispositivo

La tecnologia wireless Bluetooth consente di effettuare una connessione wireless tra l'unità e altri dispositivi, ad esempio il telefono cellulare e il nüvi. La prima volta che si collegano due dispositivi è necessario associarli mediante un PIN/ chiave di accesso. Dopo l'associazione iniziale, i due dispositivi possono collegarsi automaticamente a ogni accensione. Per eseguire l'associazione e la connessione, accertarsi che il dispositivo e il nüvi siano accesi e si trovino entro una distanza di 10 metri l'uno dall'altro. È possibile collegare contemporaneamente il nüvi a un telefono e a un auricolare.

Avviare la procedura di associazione dal nüvi o dal proprio dispositivo. Attenersi alle istruzioni relative ai dispositivi.

Una volta acceso, il nüvi tenta di collegarsi all'ultimo dispositivo a cui era stato associato. Potrebbe essere necessario impostare la connessione automatica del dispositivo quando il nüvi viene acceso.

Quando il telefono è connesso al nüvi, è possibile effettuare chiamate. Nella pagina Menu, toccare **Telefono** per accedere al menu Telefono.

# Associazione del telefono tramite il telefono

- 1. Attivare il componente Bluetooth sul telefono dal menu Impostazioni, Bluetooth, Connessioni o Vivavoce.
- 2. Avviare la ricerca dei dispositivi Bluetooth.
- 3. Selezionare il nüvi dall'elenco.
- 4. Digitare 1234 sul telefono.

# Associazione del telefono tramite il nüvi

- Nella pagina Menu, toccare Strumenti > Impostazioni > Bluetooth.
- 2. In Telefono, toccare Aggiungi (o Cambia).
- Attivare il componente Bluetooth sul telefono. Attivare la modalità Visibile. Generalmente tale impostazione si trova nel menu Bluetooth, Connessioni o Vivavoce.
- 4. Toccare OK sul nüvi.
- 5. Selezionare il telefono e toccare OK.
- 6. Digitare 1234 sul telefono.

### Ricezione di una chiamata

Quando si riceve una chiamata, viene visualizzata la finestra Chiamata in arrivo. Toccare **Rispondi** per rispondere alla chiamata. Toccare **Ignora** per ignorare la chiamata e disattivare la suoneria.

Il microfono interno si trova nella parte anteriore del nüvi.

#### Durante una chiamata

Per terminare una chiamata, toccare **Riappendi**. Toccare > **Opzioni chiamata** per accedere alle seguenti opzioni:

- Toni telefono Consente di visualizzare una tastiera per utilizzare i sistemi automatici, ad esempio la casella vocale.
- Trasferisci audio al telefono Consente di spegnere il nüvi senza terminare la chiamata o senza disattivare la funzione vivavoce. Per trasferire nuovamente l'audio al dispositivo, toccare Trasferisci audio al dispositivo.
- Disattiva microfono.

## Menu Telefono

Nella pagina Menu, toccare **Telefono** per visualizzare il menu Telefono. Toccare **Stato** per visualizzare la potenza del segnale, il livello di carica della batteria e il nome del telefono connesso.

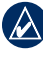

**NOTA:** alcuni telefoni non supportano funzioni specifiche del menu Telefono del nüvi.

#### Uso della rubrica

Ogni volta che il telefono viene connesso al nüvi, la rubrica viene automaticamente caricata sull'unità. Potrebbe essere necessario attendere alcuni minuti prima di poterla utilizzare.

- 1. Toccare Telefono > Rubrica telefonica.
- 2. Toccare la voce della rubrica (contatto) che si desidera chiamare.
- 3. Toccare **Componi** per chiamare il contatto.

#### Comporre il numero di un punto di interesse

- 1. Toccare Telefono > Punti di Interesse.
- 2. Individuare il punto di interesse che si desidera chiamare.
- 3. Toccare Componi o C.

#### Composizione di un numero

- 1. Toccare **Telefono > Componi**.
- 2. Digitare il numero e toccare Componi.

# Visualizzazione dell'elenco delle chiamate

Ogni volta che il telefono viene connesso al nüvi, l'elenco delle chiamate viene trasferito automaticamente sull'unità. Per il trasferimento dei dati sul nüvi potrebbe essere necessario attendere alcuni minuti.

- 1. Toccare Telefono > Elenco chiamate.
- Toccare una categoria per visualizzare le relative chiamate. Le chiamate vengono visualizzate in ordine cronologico, con quelle più recenti all'inizio dell'elenco.
- 3. Selezionare una voce, quindi toccare **Componi**.

#### Chiamata alla posizione CASA

È possibile memorizzare il numero di telefono corrispondente alla posizione CASA per comporlo in modo rapido.

# Per inserire il proprio numero di telefono:

- 1. Toccare Telefono > Chiama Casa.
- Toccare Inserisci Numero di telefono per utilizzare la tastiera o Seleziona dalla Rubrica (funzione disponibile solo se il telefono supporta il trasferimento della rubrica).
- Toccare Fatto > Sì. Il nüvi compone il numero di telefono associato alla posizione CASA.

#### Per chiamare casa:

- 1. Toccare Telefono > Chiama Casa.
- 2. Il nüvi compone il numero di telefono associato alla posizione CASA.

# Esecuzione di una chiamata tramite chiamata vocale

È possibile effettuare chiamate pronunciando il nome del contatto.

- 1. Toccare Telefono > Chiamata vocale.
- 2. Pronunciare il nome del contatto.

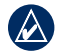

NOTA: potrebbe essere necessario "addestrare" il telefono per il riconoscimento dei comandi delle chiamate vocali. Consultare le istruzioni del telefono.

# Uso dei lettori multimediali

### Uso di un auricolare wireless

Per ascoltare audio di alta qualità, è possibile collegare un auricolare Bluetooth A2DP (Advanced Audio Distribution Profile). Per ulteriori informazioni sulla tecnologia Bluetooth, vedere pagina 19.

Per eseguire l'associazione e la connessione, accertarsi che il dispositivo e il nüvi siano accesi e si trovino entro una distanza di 10 metri l'uno dall'altro.

#### Associazione dell'auricolare

- 1. Nella pagina Menu, toccare Strumenti > Impostazioni > Bluetooth.
- 2. In Audio, toccare Aggiungi (o Cambia).
- 3. Accendere l'auricolare e attivare la modalità Visibile, se necessario.

- 4. Toccare OK sul nüvi.
- 5. Selezionare l'auricolare, quindi toccare **OK**.
- 6. Digitare il PIN Bluetooth per l'auricolare, se necessario, quindi toccare **Fatto**.
- 7. Toccare OK.

## Riproduzione di musica

Caricare i file musicali nella memoria interna o sulla scheda SD. Vedere le pagine 28–29.

- 1. Toccare Strumenti > Lettore multimediale.
- 2. Toccare **Sorgente** per visualizzare il lettore MP3.
- 3. Toccare Sfoglia.
- 4. Selezionare una categoria e, se necessario, una sottocategoria.
- Per riprodurre l'intera categoria dal primo brano dell'elenco, toccare Riproduci tutti. Per riprodurre un brano specifico, toccare il titolo corrispondente.

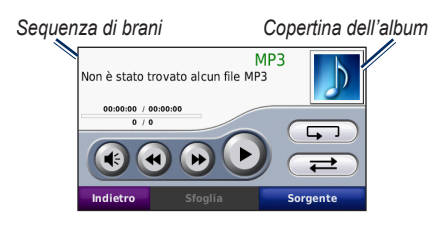

- Toccare la sequenza di brani per aggiungere e rimuovere canzoni e per passare a un'altra canzone inclusa nella sequenza.
- Toccare 💿 per regolare il volume.
- Toccare per riprodurre il brano corrente dall'inizio; toccarlo di nuovo per riprodurre il brano precedente nella sequenza di brani. Toccare e tenere premuto per riavvolgere il brano in riproduzione.
- Toccare per passare al brano successivo. Toccare e tenere premuto per l'avanzamento rapido del brano in ascolto.
- Toccare per sospendere la riproduzione del brano.

- Toccare per ripetere la sequenza di brani corrente.
- Toccare *per riprodurre la* sequenza di brani in ordine casuale.
- Toccare l'icona dell'album per visualizzare i dettagli relativi alla canzone o per rimuovere la canzone dalla sequenza di brani.

#### Tipi di file supportati

Il nüvi supporta file musicali MP3 e file di sequenze di brani M3U e M3U8.

# Creazione e riproduzione di sequenze di brani

Con il nüvi, è possibile ascoltare le sequenze di brani create sul computer e salvarle direttamente sull'unità.

# Per salvare la sequenza di brani corrente:

- Mentre si ascolta la musica, nel riproduttore musicale, toccare Sfoglia > Sequenza di brani > Salva sequenza di brani corrente.
- 2. Inserire un nome, quindi toccare Fatto.

# Per creare una nuova sequenza di brani:

- Nel riproduttore musicale, toccare Sfoglia > Sequenza di brani > Crea nuova sequenza di brani.
- 2. Selezionare le canzoni.
- Una volta finito di aggiungere le canzoni alla sequenza di brani, toccare Indietro.

# Per creare una sequenza di brani sul computer:

- Mediante il computer e un programma di riproduzione audio, creare una sequenza di file musicali. Salvare la sequenza di brani come file M3U o M3U8.
- Se necessario, utilizzare un editor di testo per rimuovere il percorso dai nomi dei file nel file M3U. Il file M3U deve contenere solo l'elenco dei file musicali. Per informazioni, consultare il file di Aiuto del programma audio.

 Trasferire la sequenza di brani e i file musicali sul nüvi (vedere le pagine 28–29). Il file M3U deve essere memorizzato nella stessa posizione dei file musicali.

#### Per riprodurre una sequenza di brani:

- Nel riproduttore musicale, toccare Sfoglia
   > Sequenza di brani > Apri sequenza di brani salvata. Vengono visualizzate tutte le sequenze di brani disponibili.
- Toccare il nome di una sequenza di brani per avviare la riproduzione dei file musicali.

# Per modificare la sequenza di brani corrente:

- Mentre si ascolta la musica, nel riproduttore musicale, toccare la sequenza di brani.
- 2. Modificare la sequenza di brani:
  - Toccare Aggiungi per aggiungere una canzone alla fine della sequenza di brani.
  - Toccare una canzone, quindi Rimuovi per rimuoverla dalla sequenza di brani.

## Ascolto di libri Audible

Per acquistare libri dal sito Web Audible.com<sup>®</sup>, visitare il sito Web http://garmin.audible.com.

#### Ascolto di un libro

- 1. Toccare Strumenti > Lettore multimediale.
- 2. Toccare **Sorgente** per aprire il lettore di libri Audible.
- 3. Toccare Sfoglia.
- 4. Toccare una categoria, quindi il titolo di un libro.

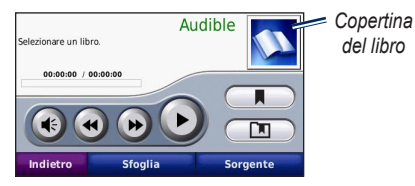

- Toccare 📧 per regolare il volume.
- Toccare per ignorare una sezione e
   per tornare indietro. Toccare e tenere premuto per scorrere velocemente avanti o indietro.
- Toccare (1) per interrompere la lettura del libro.
- Toccare la copertina per visualizzare informazioni dettagliate sul libro.

#### Utilizzo dei segnalibri

Per creare un segnalibro, toccare **e Segnalibro**. Per visualizzare i segnalibri, toccare **e**, quindi un segnalibro. Toccare **Riproduci** per ascoltare la lettura del libro dal punto contrassegnato dal segnalibro.

## Gestione dei file

È possibile memorizzare i file, ad esempio file MP3 e di immagini JPEG, nella memoria interna del nüvi oppure su una scheda SD opzionale.

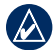

) NOTA: il nüvi non è compatibile con Windows<sup>®</sup> 95, 98, Me o NT, né con il sistema operativo Mac<sup>®</sup> OS 10.3 o con le versioni precedenti. Si tratta di un limite comune alla maggior parte delle periferiche di archiviazione di massa USB.

## Tipi di file supportati

- MP3, file musicali
- File di sequenze di brani musicali M3U e M3U8
- File di audiolibri AA
- File di immagine JPEG e JPG
- File POI personalizzati GPI dell'applicazione POI Loader
- Mappe, percorsi e waypoint da MapSource<sup>®</sup>

## Caricamento dei file

# Fase 1: inserimento di una scheda SD (opzionale)

Per inserire o estrarre la scheda, premere finché non scatta in posizione.

#### Fase 2: collegamento del cavo USB

Inserire il connettore mini USB nella parte inferiore del nüvi. Collegare l'estremità più grande del cavo a una porta USB disponibile del computer.

La memoria interna del nüvi e la scheda SD vengono visualizzate come unità rimovibili in Risorse del computer sui sistemi Windows e come volumi sui computer Mac.

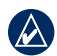

**NOTA:** in alcuni sistemi operativi o computer dotati di più unità di rete, è possibile che l'unità nüvi non venga visualizzata. Per informazioni sulle modalità di collegamento delle unità, fare riferimento al file di Aiuto del sistema operativo.

#### Fase 3: trasferimento dei file sul nüvi

Copiare e incollare i file dal computer nelle unità/volumi del nüvi.

- 1. Individuare il file che si desidera copiare.
- Evidenziare il file e selezionare Modifica > Copia.
- 3. Aprire l'unità "Garmin" o l'unità/volume scheda SD.
- Selezionare Modifica > Incolla. Il file viene visualizzato nell'elenco dei file nella memoria del nüvi o della scheda SD.

# Fase 4: rimozione e scollegamento del cavo USB

Dopo aver trasferito i file, fare clic sull'icona di rimozione sulla barra delle applicazioni nei computer Windows oppure trascinare l'icona del volume nel Cestino nei computer Mac. Scollegare il nüvi dal computer.

### Eliminazione dei file

Con il nüvi collegato al computer, aprire l'unità/volume del nüvi o della scheda SD. Evidenziare il file che si desidera eliminare e premere il tasto **Canc** sulla tastiera del computer.

ATTENZIONE: se non si è certi della funzione di un file, NON eliminarlo. La memoria del nüvi contiene file di sistema importanti che NON devono essere eliminati. Prestare particolare attenzione ai file che si trovano nelle cartelle denominate "Garmin".

## Uso del menu Strumenti

Il menu Strumenti fornisce numerose funzioni utili per spostarsi in città o verso altre destinazioni nel mondo.

#### Impostazioni

Per informazioni sulle impostazioni, vedere le pagine 35–40.

#### Dove mi trovo?

Toccare **Strumenti** > **Dove mi trovo?** per visualizzare le informazioni sulla posizione corrente. Questa funzione può essere utilizzata, ad esempio, per fornire informazioni sulla propria posizione corrente ai servizi di emergenza. Toccare un pulsante sulla destra per visualizzare le posizioni più vicine nella categoria. Toccare **Salva posizione** per salvare la posizione corrente.

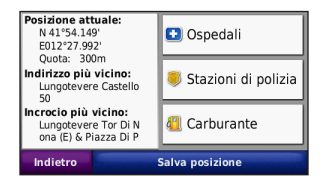

## Aiuto

Toccare **Strumenti** > **Aiuto** per ricevere informazioni sull'uso del nüvi. Toccare una categoria per visualizzare le informazioni su un argomento. Per cercare gli argomenti per parola chiave, toccare **Cerca**.

| Impostazioni  |       |   |   |
|---------------|-------|---|---|
| Dove si va?   |       |   |   |
| Mie Posizioni |       |   |   |
| Марра         |       |   |   |
| Indietro      | Cerca | 1 | Ŧ |

### Lettore multimediale

Per informazioni sul lettore multimediale vedere le pagine 24–27.

# Immagini

Questa applicazione consente di visualizzare le immagini memorizzate sul nüvi.

- 1. Toccare Strumenti > Immagini.
- Toccare un'immagine per visualizzarne un ingrandimento. Toccare Info per visualizzare le informazioni sul file e visualizzare la foto all'accensione del nüvi. Toccare Indietro.
- 3. Toccare le frecce per visualizzare tutte le immagini.

#### Visualizzazione di una presentazione

- 1. Toccare Strumenti > Immagini > Slide Show per avviare una presentazione.
- 2. Toccare un punto qualsiasi dello schermo per interrompere la presentazione.

# Percorsi personalizzati

Per informazioni sui percorsi, vedere pagina 13.

## Dati utente

Toccare **Strumenti** > **Dati utente** per gestire ed eliminare i dati salvati, ad esempio Mie Posizioni.

Se un percorso è stato trasferito da MapSource, toccare **Importa percorso da file** per utilizzare il percorso sul nüvi.

## Orologio Mondiale

Toccare **Strumenti** > **Orologio Mondiale** per visualizzare l'ora corrente per diverse città nel mondo. Toccare **Orologio Mondiale** per visualizzare una mappa.

#### Per modificare una città:

- 1. Toccare Strumenti > Orologio Mondiale.
- 2. Toccare la città che si desidera modificare.
- 3. Inserire la nuova città e toccare Fatto.
- 4. Toccare la nuova città nell'elenco e toccare **Salva**.

### Guida linguistica

La Guida linguistica Garmin è una guida che raccoglie risorse multilingue Oxford e i dati di cinque dizionari bilingue. Per effettuare l'acquisto di un accessorio, visitare il sito Web http://buy.garmin.com oppure contattare il rivenditore Garmin.

#### Parole e frasi

- 1. Toccare Strumenti > Guida Linguistica > Parole e frasi.
- 2. Toccare Lingua, selezionare le lingue Da e A, quindi toccare Indietro.
- 3. Selezionare una categoria e ricercare una frase.
- Se necessario, toccare Cerca per scrivere la parola o la frase. Toccare una frase per visualizzarne la traduzione.
- 5. Toccare 🕥 per ascoltare la traduzione.

#### Suggerimenti sulle parole e le frasi

- Utilizzare Ricerca per parola chiave in frasi per visualizzare tutte le frasi contenenti un termine specifico.
- Toccare una parola sottolineata per utilizzare una parola diversa.
- Toccare **Più varianti** per modificare le parole incluse in una frase o ottenere una traduzione diversa.

#### Dizionari bilingue

La Guida linguistica Garmin offre cinque dizionari bilingue.

- 1. Toccare Strumenti > Guida Linguistica.
- 2. Toccare Dizionari bilingue.
- Toccare un'opzione di traduzione. Se necessario, toccare In inglese.
- 4. Cercare la parola e toccarla.
- 5. Toccare 🕥 per ascoltare la traduzione.

#### Suggerimenti sui dizionari bilingue

- Toccare **Cerca** per scrivere la parola per intero o solo i primi caratteri.
- Toccare Legenda per visualizzare informazioni su abbreviazioni, etichette e simboli fonetici della lingua selezionata.

Tutti i dati dei dizionari, le parole e le frasi sono  $\mathbb C$  Oxford University Press. I file voce sono  $\mathbb C$  Scansoft.

Pocket Oxford Spanish Dictionary © Oxford University Press 2005. Pocket Oxford Italian Dictionary © Oxford University Press 2004. Oxford Portuguese Minidictionary © Oxford University Press 2002. Multilingual Wordbank © Oxford University Press 2001. Multilingual Phrasebank © Oxford University Press 2001. Pocket Oxford-Hachette French Dictionary © Oxford University Press e Hachette Livre 2005. Pocket Oxford-Duden German Dictionary © Oxford University Press e Bibliographisches Institut & F.A. Brockhaus 2003.

## Calcolatrice

- 1. Toccare Strumenti > Calcolatrice.
- 2. Inserire il primo numero del calcolo.
- 3. Toccare un operatore ( $\div$ , ×, o +).
- 4. Inserire il secondo numero del calcolo.
- 5. Toccare =.
- 6. Toccare **C** per eseguire un nuovo calcolo.

## Convertitore unità

- 1. Toccare Strumenti > Convertitore unità.
- 2. Toccare **Conversione**, quindi selezionare un'unità da convertire e toccare **OK**.
- 3. Toccare l'unità di misura che si desidera modificare.
- 4. Selezionare un'unità di misura e toccare **OK**. Se necessario, ripetere l'operazione.
- 5. Toccare un rettangolo bianco.
- Inserire un valore e toccare Fatto. L'unità è stata convertita.
- 7. Toccare **Cancella** per inserire un'altro valore.

# Aggiornamento dei tassi di conversione

Il nüvi consente di aggiornare manualmente i tassi di conversione delle valute per utilizzare i tassi più recenti.

- Toccare Strumenti > Convertitore unità > Conversione > Valuta > OK > Aggiorna.
- 2. Toccare il tasso che si desidera aggiornare.
- Toccare per cancellare il tasso corrente. Inserire un nuovo tasso e toccare Fatto.
- 4. Toccare **Salva** per terminare la procedura.

Toccare **Reimposta** per utilizzare il tasso di conversione iniziale.

## Personalizzazione del nüvi

1. Toccare Strumenti > Impostazioni.

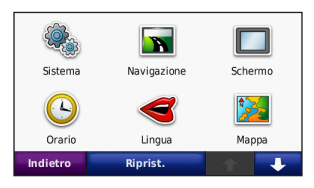

2. Toccare l'impostazione che si desidera modificare.

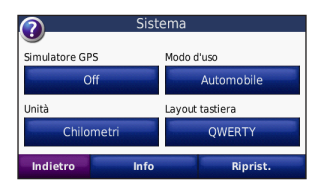

3. Toccare il pulsante sotto il nome dell'impostazione per modificarla.

#### Modifica delle impostazioni di sistema

Toccare Strumenti > Impostazioni > Sistema.

Simulatore GPS — Consente al simulatore di disattivare la modalità GPS per simulare la navigazione. L'impostazione consente inoltre di limitare il consumo della batteria.

**Modo d'uso** — Consente di specificare il modo di navigazione per ottimizzare i percorsi: **Automobile**, **Bicicletta** o **Pedonale**.

Unità — Consente di modificare le unità in Chilometri o Miglia.

Layout tastiera — Consente di selezionare il layout QWERTY simile alla tastiera del computer o il layout ABCDE in ordine alfabetico.

**Info** — Consente di visualizzare il numero della versione software, il numero ID dell'unità e il numero della versione audio del nüvi. Tali informazioni sono necessarie per aggiornare il software del sistema o acquistare mappe aggiuntive.

**Reimposta** — Consente di ripristinare le impostazioni di sistema iniziali.

# Modifica delle impostazioni di navigazione

Toccare Strumenti > Impostazioni > Navigazione.

**Preferenze Percorso** — Consente di selezionare una preferenza per il calcolo del percorso:

- Minor tempo Consente di calcolare percorsi che implicano un minor tempo di percorrenza pur essendo più lunghi.
- Distanza più breve Consente di calcolare percorsi con distanze più brevi ma tempi di percorrenza maggiori.
- Linea Retta Consente di calcolare percorsi diretti verso la destinazione (senza seguire la strada).

**Elementi da evitare** — Consente di selezionare i tipi di strade che si desidera evitare o percorrere per i propri percorsi.

**Reimposta** — Consente di ripristinare le impostazioni di navigazione iniziali.

### Regolazione delle impostazioni dello schermo

Toccare Strumenti > Impostazioni > Schermo.

**Modo colore** — Consente di selezionare **Giorno** per uno sfondo luminoso, **Notte** per uno sfondo scuro o **Auto** per passare automaticamente da uno sfondo all'altro.

Screen Shot — Consente di abilitare la modalità Screen Shot. Toccare **s** per acquisire l'immagine della schermata. Il file bitmap dell'immagine viene memorizzato nella cartella **Garmin\Screenshot** sul nüvi.

Luminosità — Consente di regolare il livello di luminosità della retroilluminazione. La riduzione della luminosità della retroilluminazione consente di aumentare la durata della batteria.

**Reimposta** — Consente di ripristinare le impostazioni dello schermo iniziali.

# Aggiornamento delle impostazioni dell'ora

Toccare Strumenti > Impostazioni > Orario.

**Formato orario** — Consente di selezionare il formato a 12 ore, a 24 ore o UTC.

**Ora corrente** — Selezionare l'opzione **Automatica** per aggiornare l'ora automaticamente. Se l'opzione **Automatica** non è selezionata, è possibile regolare l'ora in incrementi di 15 minuti.

**Reimposta** — Consente di ripristinare le impostazioni dell'ora iniziali.

### Impostazione delle lingue

Toccare Strumenti > Impostazioni > Lingua.

**Voce** — Consente di modificare la lingua delle indicazioni vocali.

Lingua testo — Consente di convertire il testo visualizzato nella lingua selezionata. La modifica della lingua del testo non comporta la modifica della lingua dei dati definiti dall'utente o della mappa, ad esempio i nomi delle strade.

**Tastiera** — Consente di selezionare la tastiera relativa alla propria lingua. È inoltre possibile modificare la lingua della tastiera toccando il pulsante **Modo** da qualsiasi tastiera.

**Reimposta** — Consente di ripristinare le impostazioni di lingua iniziali.

#### Modifica delle impostazioni della mappa

Toccare Strumenti > Impostazioni > Mappa.

**Dettaglio Mappa** — Consente di regolare il livello di dettaglio della mappa. Un livello di dettaglio elevato comporta un'elaborazione più lenta della mappa. **Modalità Mappa** — Consente di selezionare una prospettiva della mappa.

- Traccia in alto Consente di visualizzare la mappa in formato bidimensionale (2D) con la direzione di viaggio orientata verso l'alto.
- Nord in alto Consente di visualizzare la mappa in formato bidimensionale (2D) con il nord orientato verso l'alto.
- **3D**—Consente di visualizzare la mappa in formato tridimensionale (3D) orientata verso l'alto.

Veicolo — Toccare Cambia per modificare l'icona utilizzata per visualizzare la posizione corrente sulla mappa. Scegliere l'icona da utilizzare, quindi toccare OK. È possibile scaricare ulteriori icone di veicoli dal sito Web www.garmingarage.com.

Registro di viaggio — Consente di visualizzare o nascondere il registro dei viaggi. Per cancellare il registro di viaggio, toccare Strumenti > Dati utente > Cancella registro di viaggio.

**Info** — Consente di visualizzare le mappe e la relativa versione disponibili sul nüvi. Toccare una mappa per abilitarla (viene visualizzato un segno di spunta) o disabilitarla (il segno di spunta viene rimosso).

**Reimposta** — Consente di ripristinare le impostazioni della mappa iniziali.

### Maggiore sicurezza

Toccare Strumenti > Impostazioni > Sicurezza.

Garmin Lock — Consente di attivare Garmin Lock™ per bloccare il nüvi. Inserire un PIN di 4 cifre e impostare una posizione di sicurezza. Per ulteriori informazioni, vedere pagina 42.

**Modo Sicuro** — Quando il veicolo è in movimento ad una velocità superiore a 5 miglia all'ora (8 km/h) e si prova a utilizzare il nüvi, viene visualizzato un messaggio di richiesta per la disattivazione del modo Sicuro. Quando è attivo, il modo Sicuro disabilita tutte le funzioni del kit da viaggio. Il modo Sicuro viene ripristinato ogni volta che il nüvi viene acceso.

**Reimposta** — Consente di ripristinare le impostazioni di sicurezza iniziali. Il ripristino delle impostazioni di sicurezza non cancella il PIN Garmin Lock o la posizione di sicurezza.

Manuale Utente del nüvi 765 per automobili Volvo

# Impostazioni relative alla tecnologia Bluetooth

Toccare Strumenti > Impostazioni > Bluetooth.

Telefono o Audio — Consente di selezionare Aggiungi > OK per eseguire l'associazione con un dispositivo con tecnologia wireless Bluetooth. Per ascoltare audio di alta qualità in modalità wireless, effettuare il collegamento a un auricolare Bluetooth A2DP. Vedere le pagine 19–21. Selezionare Cambia per creare un'associazione ed effettuare un collegamento con un dispositivo diverso. Il codice PIN (o chiave di accesso) del nüvi è 1234.

**Disconnetti** — Selezionare il telefono che si desidera disconnettere, quindi toccare **Si**.

**Rimuovi** — Selezionare il dispositivo che si desidera eliminare dalla memoria del nüvi, quindi toccare **Sì**.

**Bluetooth** — Consente di abilitare e disabilitare il componente Bluetooth. Se il componente Bluetooth è abilitato, nella pagina Menu viene visualizzata l'icona Bluetooth. Per impedire l'associazione automatica di un dispositivo, selezionare **Disattivato**.

Nome abbreviato — Consente di inserire un'abbreviazione che identifica il nüvi sui dispositivi che supportano la tecnologia Bluetooth. Toccare Fatto.

**Reimposta** — Consente di ripristinare le impostazioni Bluetooth iniziali. In questo modo non vengono tuttavia eliminati i dati relativi all'associazione.

#### Modifica delle impostazioni dei punti di prossimità

Per poter modificare le impostazioni dei punti di prossimità (ad esempio punti di interesse personalizzati, database di autovelox o un file TourGuide<sup>®</sup>), occorre averli caricati sull'unità. Vedere le pagine 43–44. Toccare **Strumenti** > **Impostazioni** > **Punti di Prossimità**.

Allarmi di Prossimità — Toccare Cambia per attivare o disattivare gli allarmi che indicano l'approssimarsi dei punti di interesse personalizzati o degli autovelox.

**Reimposta** — Consente di ripristinare le impostazioni dei punti di prossimità iniziali.

#### Ripristino di tutte le impostazioni

- 1. Toccare Strumenti > Impostazioni.
- 2. Toccare Reimposta.
- 3. Toccare Sì.

### Eliminazione dei dati utente

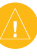

ATTENZIONE: questa operazione elimina tutte le informazioni inserite dall'utente.

- Toccare l'angolo inferiore destro dello schermo del nüvi durante l'accensione dell'unità.
- 2. Non sollevare il dito finché non viene visualizzato il messaggio.
- 3. Toccare Sì per eliminare tutti i dati utente.

Vengono ripristinate tutte le impostazioni iniziali. Tutti gli elementi salvati vengono eliminati.

# Appendice

### Modalità di ricarica del nüvi

- Mediante il supporto per veicoli.
- Mediante il cavo USB.
- Mediante un cavo per adattatore CA.

### Reimpostazione del nüvi

Se il nüvi non funziona correttamente, spegnerlo e riaccenderlo.

Se il problema persiste, far scorrere il tasto di **accensione** verso sinistra e tenerlo premuto per 8 secondi. Accendere di nuovo il nüvi. L'unità dovrebbe funzionare correttamente.

## Calibrazione dello schermo

Se il touchscreen non risponde correttamente, calibrarlo.

- 1. Spegnere il nüvi.
- 2. Tenere premuto un dito sulla parte centrale dello schermo.
- Accendere il nüvi e far scorrere immediatamente il pulsante di accensione verso destra (in posizione di blocco).
- Continuare a tenere il dito premuto sullo schermo per circa un minuto finché non viene visualizzata la schermata di calibrazione.
- 5. Seguire le istruzioni riportate sullo schermo.
- 6. Far scorrere il pulsante di accensione al centro per sbloccare lo schermo.

## Blocco del nüvi

Garmin Lock è un sistema antifurto che consente di bloccare il nüvi. Ogni volta che si accende il nüvi, inserire il PIN o raggiungere la posizione di sicurezza.

- 1. Toccare Strumenti > Impostazioni > Sicurezza.
- 2. Toccare il pulsante sotto Garmin Lock.
- 3. Inserire un PIN composto da 4 cifre e spostarsi in una posizione di sicurezza.

# Che cos'è una posizione di sicurezza?

Selezionare la posizione in cui ci si reca più spesso, ad esempio la propria abitazione, come posizione di sicurezza. Se il nüvi ha acquisito il segnale satellitare e ci si trova nella posizione di sicurezza, non è necessario inserire il PIN.

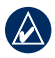

NOTA: nel caso in cui non si ricordino il PIN e la posizione di sicurezza, sarà necessario spedire il nüvi a Garmin per sbloccarlo, allegando una registrazione del prodotto valida o la prova d'acquisto.

## nüMaps Guarantee<sup>™</sup>

Per ricevere un aggiornamento mappe gratuito, registrare il nüvi sul sito Web http://my.garmin.com entro 60 giorni dalla prima ricerca dei satelliti. Non si avrà diritto all'aggiornamento mappe gratuito se la registrazione viene effettuata telefonicamente o 60 giorni dopo la prima ricerca dei satelliti da parte del nüvi. Per ulteriori informazioni, visitare il sito Web all'indirizzo www.garmin.com/numaps.

## Mappe aggiuntive

È possibile acquistare mappe aggiuntive per il nüvi. Per visualizzare un elenco di mappe compatibili con il nüvi, visitare la pagina relativa alle informazioni sul prodotto sul sito Web Garmin (www.garmin.com/volvo), quindi fare clic sula scheda **Mappe**.

# Aggiornamento del software

- Visitare il sito Web www.garmin .com/products/webupdater e scaricare WebUpdater sul computer.
- 2. Collegare il nüvi al computer tramite il cavo mini-USB.
- 3. Eseguire WebUpdater e attenersi alle istruzioni riportate sullo schermo.

Dopo aver confermato che si desidera eseguire un aggiornamento, WebUpdater scarica automaticamente l'aggiornamento e lo installa sul nüvi.

## Extra e accessori opzionali

Per ulteriori informazioni sugli accessori opzionali, visitare il sito Web http://buy .garmin.com, www.garmin.com/extras oppure contattare il proprio rivenditore Garmin.

#### Autovelox

Per alcune località sono disponibili informazioni sugli autovelox. Verificare la disponibilità sul sito http://my.garmin.com. Per tali località, il nüvi include le posizioni di centinaia di autovelox. Il nüvi segnala la presenza di un autovelox e indica se la velocità del veicolo è troppo elevata. I dati vengono aggiornati settimanalmente per garantire la disponibilità di informazioni aggiornate.

È possibile acquistare l'abbonamento per una nuova regione o rinnovare quello esistente in qualsiasi momento. Ciascun abbonamento regionale acquistato ha una data di scadenza.

ATTENZIONE: Garmin non è responsabile dell'accuratezza dei dati o delle conseguenze derivanti dall'utilizzo di un punto di interesse personalizzato o di un database di autovelox.

#### Punti di interesse personalizzati

Per caricare dei punti di interesse (POI) sul nüvi, utilizzare POI Loader. I database dei punti di interessi sono disponibili nei siti Internet di diverse aziende. Alcuni database personalizzati contengono informazioni relative ai punti di interesse, quali autovelox e aree in prossimità di scuole.

Per installare POI Loader sul proprio computer, visitare il sito Web www.garmin .com/extras e fare clic su **POI Loader**. Per ulteriori informazioni, fare riferimento al file di Aiuto di POI Loader. Premere **F1** per visualizzare il file di Aiuto.

Per visualizzare i punti di interesse personalizzati, toccare **Dove si va?** > **Extra** > **Punti di interesse personalizzati**. Per modificare le impostazioni dell'avviso di prossimità, toccare **Strumenti** > **Impostazioni** > **Punti di Prossimità** > **Allarmi di Prossimità**. Per eliminare i punti di interesse personalizzati dal nüvi, collegare l'unità al computer. Aprire la cartella **Garmin\poi** nel nüvi oppure nella scheda SD. Eliminare il file denominato **poi.gpi**.

#### TourGuide

TourGuide consente a nüvi di riprodurre presentazioni audio guidate GPS di terze parti. Tali presentazioni forniscono informazioni sui siti di interesse storico presenti lungo il percorso. Per ulteriori informazioni, visitare il sito www.garmin .com/extras e fare clic su **POI Loader**.

Per visualizzare i file TourGuide disponibili, toccare **Dove si va?** > **Extra** > **Punti di interesse personalizzati**. Per modificare le impostazioni relative a TourGuide, toccare **Strumenti** > **Impostazioni** > **Punti di Prossimità** > **TourGuide**.

#### Garmin Travel Guide

Analogamente a una guida cartacea, Garmin Travel Guide fornisce informazioni dettagliate su luoghi di interesse, come ristoranti e alberghi. Per effettuare l'acquisto di un accessorio, visitare il sito Web http://buy.garmin.com oppure contattare il rivenditore Garmin.

Per utilizzare la guida, inserire la scheda SD nel nüvi. Toccare **Dove si va?** > **Extra**. Toccare il nome della guida per visualizzarla.

#### SaversGuide<sup>®</sup>

Con la scheda dati SD preregistrata SaversGuide e la tessera di adesione al programma, il nüvi diventa un portafoglio di buoni digitale. Per acquistare gli accessori, visitare il sito Web http://buy.garmin.com oppure contattare il proprio rivenditore Garmin.

Per utilizzare SaversGuide, inserire la scheda SD nel nüvi. Toccare **Dove si va?** > **Extra** > **SaversGuide**.

## Informazioni sulla batteria

Il nüvi contiene una batteria interna agli ioni di litio non rimovibile. Non tentare di rimuovere la batteria per evitare il rischio di esplosioni, danni o ferite.

L'icona della batteria nell'angolo della pagina Menu indica lo stato della batteria interna. Per aumentare la precisione dell'indicatore di livello della batteria, scaricarla e ricaricarla completamente; non scollegare il nüvi finché la batteria non è completamente carica.

Per informazioni sul corretto smaltimento dell'unità, contattare le autorità locali preposte.

#### Ottimizzazione della durata della batteria

- Ridurre la retroilluminazione (Strumenti > Impostazioni > Schermo > Luminosità).
- Non lasciare il nüvi in un luogo esposto ai raggi solari diretti. Evitare l'esposizione prolungata a fonti di calore eccessive.

### Informazioni sui segnali satellitari GPS

Il funzionamento del nüvi richiede la ricerca dei segnali satellitari GPS (Global Positioning System). Se il nüvi viene utilizzato all'interno degli edifici, in prossimità di alberi o di edifici particolarmente alti o all'interno di garage, la ricerca dei satelliti non verrà effettuata. Utilizzare il nüvi all'aperto in un luogo privo di ostacoli alti.

Quando il nüvi completa la ricerca dei satelliti, gli indicatori di potenza del segnale nella pagina Menu diventano verdi **del 10**. In assenza del segnale satellitare, gli indicatori diventano rossi o trasparenti **-------**.

Per ulteriori informazioni sui segnali GPS, visitare il sito Web www.garmin.com /aboutGPS.

## Manutenzione del nüvi

Il nüvi contiene componenti elettronici estremamente delicati che possono essere danneggiati in modo permanente se sottoposti a vibrazioni o urti eccessivi. Per ridurre al minimo il rischio di danni al nüvi, non far cadere l'unità e non utilizzarla in ambienti esposti a vibrazioni e urti eccessivi.

#### Pulizia della parte esterna

Il nüvi è costruito con materiali di elevata qualità e la manutenzione dell'apparecchio richiede semplici operazioni di pulizia. Pulire la parte esterna del dispositivo (escluso il touchscreen) utilizzando un panno inumidito con una soluzione detergente non aggressiva, quindi asciugarlo. Evitare l'uso di detergenti e solventi chimici che possono danneggiare le parti in plastica.

#### Pulizia del touchscreen

Pulire il touchscreen con un panno morbido, pulito e privo di lanugine. Utilizzare acqua, alcool isopropilico o un detergente per la pulizia degli occhiali, se necessario. Applicare il liquido sul panno e pulire delicatamente il touchscreen.

#### Cura del nüvi

- Non conservare il nüvi in ambienti in cui potrebbe essere esposto a temperature estreme per un periodo prolungato, al fine di evitare che subisca danni permanenti.
- Evitare che il nüvi venga a contatto con l'acqua, poiché ciò potrebbe comprometterne il funzionamento.
- Sebbene le voci sul touchscreen siano selezionabili mediante uno stilo per PDA, si consiglia di non utilizzare questo strumento quando il veicolo è in movimento. Non utilizzare in nessun caso oggetti rigidi o appuntiti sul touchscreen, poiché potrebbero danneggiarlo.

#### Come prevenire i furti

- Per prevenire i furti, rimuovere l'unità e il supporto dalla sede quando non sono in uso. Rimuovere il segno lasciato dalla ventosa sul parabrezza.
- Non conservare l'unità nel vano portaoggetti.
- Registrare il prodotto all'indirizzo http://my.garmin.com.
- Utilizzare la funzione Garmin Lock. Vedere pagina 42.

### Informazioni legali relative al trasmettitore FM

L'unità nüvi dispone di un trasmettitore FM. Leggere le note informative riportate di seguito.

# Uso del trasmettitore FM dell'unità nüvi in Europa

L'uso di trasmettitori FM è vietato in alcuni paesi europei a causa di specifiche restrizioni sulle frequenze radio. È necessario consultare i regolamenti di tutti i paesi in cui si intende utilizzare il trasmettitore FM. L'utente si assume la responsabilità di adempiere alle leggi e alle normative vigenti nel paese in cui viene utilizzato il dispositivo. Garmin esclude qualsiasi responsabilità per il mancato adempimento alle leggi e alle normative locali. Questo trasmettitore FM dovrebbe essere limitato alla trasmissione audio ad esclusivo uso personale. Per ulteriori informazioni, visitare il sito Web www.garmin.com/fm-notice.

#### Uso del trasmettitore FM dell'unità nüvi negli Stati Uniti

Anche se l'uso dei trasmettitori FM è consentito negli Stati Uniti, la potenza di output ammessa è inferiore a quella dei paesi europei in cui è consentito l'uso dei trasmettitori FM. I modelli nüvi venduti in Europa contengono un trasmettitore FM con potenza di output più elevata, pertanto il loro uso non è consentito negli Stati Uniti. L'utente si assume la responsabilità di adempiere alle leggi e alle normative vigenti nel paese in cui viene utilizzato il dispositivo. Prima di utilizzare il modello europeo dell'unità nüvi negli Stati Uniti, è necessario disabilitare il trasmettitore FM.

### Dichiarazione di conformità

Con il presente documento, Garmin dichiara che il nüvi è conforme ai requisiti essenziali e alle altre disposizioni in materia previste dalla Direttiva 1999/5/CE. Per visualizzare l'intero documento della Dichiarazione di conformità, visitare il sito Web www.garmin.com.

# Contratto di licenza software

UTILIZZANDO IL nüvi, L'UTENTE ACCETTA I TERMINI E LE CONDIZIONI DEL SEGUENTE CONTRATTO DI LICENZA SOFTWARE. LEGGERE ATTENTAMENTE IL CONTRATTO RIPORTATO DI SEGUITO.

Garmin concede una licenza limitata per l'utilizzo del software integrato in questo dispositivo (il "Software") in forma binaria eseguibile per il normale funzionamento del prodotto. Il titolo e i diritti di proprietà e proprietà intellettuale relativi al Software sono esclusivi di Garmin.

L'utente prende atto che il Software è di proprietà di Garmin ed è protetto dalle leggi sul copyright in vigore negli Stati Uniti d'America e dai trattati internazionali sul copyright. L'utente riconosce inoltre che la struttura, l'organizzazione e il codice del Software sono considerati segreti commerciali di Garmin e che il Software in formato sorgente resta un segreto commerciale di Garmin L'utente accetta di non decompilare, disassemblare, modificare, decodificare o convertire in formato leggibile il Software o parte di esso né di creare altri prodotti basati sul Software. L'utente accetta di non esportare o riesportare il Software in qualsiasi paese in violazione alle norme sul controllo delle esportazioni in vigore negli Stati Uniti

### Garanzia limitata Volvo®

Per informazioni sulla garanzia, consultare il rivenditore Volvo<sup>®</sup>.

#### Appendice

### Specifiche

**Dimensioni fisiche (L × A × P)**: 121,7 × 75,2 × 19,5 mm (4,79" × 2,96" × 0.77")

Peso: 175 g (6,17 once)

**Schermo**: 4,3" diagonale, 480 × 272 pixel; visualizzazione orizzontale TFT WQVGA con retroilluminazione bianca e touchscreen

Custodia: non impermeabile (IPXO)

**Gamma temperature di funzionamento**: da 0 °C a 60 °C (da 32 °F a 140 °F)

**Gamma temperature di carica**: da 0 °C a 45 °C (da 32 °F a 113 °F)

Archiviazione dati: memoria interna e scheda SD rimovibile opzionale. Dati memorizzati in modo permanente.

Interfaccia PC: archiviazione di massa USB, plug-and-play

Presa cuffia: standard da 3,5 mm

Tempo di ricarica: circa 4 ore

Alimentazione: alimentazione CC per veicoli con il supporto per il cruscotto oppure CA con un accessorio opzionale

Consumo: 10 W max.

**Durata batteria**: da 3 a 7 ore in base all'uso e alle impostazioni

**Tipo batteria**: agli ioni di litio non sostituibile

Ricevitore GPS: ad alta sensibilità

#### Tempi di acquisizione\*:

A caldo: <1 sec A freddo: <38 sec Ripristino alle impostazioni di fabbrica: <45 sec

\*Tempo di acquisizione medio per un ricevitore stabile a vista cielo.

#### Risoluzione dei problemi

| Problema/Domanda                                            | Soluzione/Risposta                                                                                                    |
|-------------------------------------------------------------|----------------------------------------------------------------------------------------------------|
| ll nüvi non rileva i segnali<br>satellitari.                | Utilizzare il nüvi all'aperto, lontano da edifici e alberi alti. Rimanere fermi per<br>diversi minuti.                                                                                                    |
| Il nüvi non si ricarica nel veicolo.                        | Il nüvi è in grado di ricaricarsi con temperature comprese tra 0 °C e 45 °C (32 °F-113 °F). Se il nüvi è esposto direttamente ai raggi solari o si trova in un ambiente caldo, non è in grado di ricaricarsi.                                                                                                    |
| Come eliminare tutti i dati utente?                         | Toccare l'angolo inferiore destro dello schermo del nüvi durante l'accensione dell'unità. Non sollevare il dito finché non viene visualizzato il messaggio. Toccare <b>Si</b> per eliminare tutti i dati utente.                                                                                                    |
| Il nüvi è bloccato.                                         | Se lo schermo del nüvi non funziona correttamente, spegnerlo e riaccenderlo. Se il problema persiste, far scorrere il tasto di <b>accensione</b> verso sinistra e tenerlo premuto per 8 secondi. Accendere di nuovo il nüvi. Il nüvi dovrebbe funzionare correttamente.                                                                                                    |
| Il touchscreen non<br>risponde correttamente<br>ai comandi. | <ol> <li>Spegnere il nüvi.</li> <li>Tenere premuto un dito sulla parte centrale dello schermo.</li> <li>Far scorrere il pulsante di accensione verso sinistra e immediatamente<br/>verso destra (in posizione di blocco). Continuare a tenere il dito premuto<br/>sullo schermo per circa un minuto finché non viene visualizzata la<br/>schermata di calibrazione.</li> <li>Seguire le istruzioni riportate sullo schermo.</li> <li>Far scorrere il pulsante di accensione al centro per sbloccare lo<br/>schermo.</li> </ol> |
| L'indicatore di livello della<br>batteria non è preciso.    | Scaricare e ricaricare completamente la batteria dell'unità senza interrompere il ciclo di carica.                                                                                                    |
| Il telefono non si connette<br>al nüvi.                     | Toccare <b>Strumenti &gt; Impostazioni &gt; Bluetooth</b> . Assicurarsi che il campo<br>Bluetooth sia impostato su <b>Attivato</b> .<br>Verificare che il telefono sia acceso e che si trovi a una distanza massima di<br>10 metri (33 piedi) dal nüvi.<br>Per ulteriori informazioni, visitare il sito Web www.garmin.com/bluetooth.                                                                                                    |

| Problema/Domanda                                                                                                    | Soluzione/Risposta                                                                                                    |
|----------------------------------------------------------------------------------------------------|----------------------------------------------------------------------------------------------------|
| Com'è possibile verificare<br>se è attiva la modalità di<br>archiviazione di massa<br>USB sul nüvi?                                                                                                    | Quando è attiva la modalità di archiviazione di massa USB, viene visualizzata l'immagine di un'unità nüvi collegata a un computer. Inoltre, in <b>Risorse del computer</b> vengono elencate due nuove unità disco rimovibili.                                                                         |
| Il computer non rileva il<br>collegamento del nüvi.                                                                                                    | <ol> <li>Scollegare il cavo USB dal computer.</li> <li>Disattivare il nüvi.</li> <li>Inserire il cavo USB nel computer e nel nüvi. Il nüvi si accende<br/>automaticamente e viene attivata la modalità di archiviazione di<br/>massa USB.</li> </ol>                                                  |
| Nell'elenco delle unità<br>non sono presenti unità<br>rimovibili.                                                                                                    | Se sono presenti più unità di rete collegate al computer, l'assegnazione delle<br>lettere alle unità nüvi da parte di Windows potrebbe presentare dei problemi.<br>Per informazioni sulla modalità di assegnazione di lettere alle unità, fare<br>riferimento al file di Aiuto del sistema operativo. |
| <ol> <li>Toccare Dove si va? &gt; Vicino &gt; Un'altra Città (e inserire la destinazione delle vacanze).</li> <li>Individuare l'albergo e toccare Vail.</li> <li>Toccare Menu &gt; Dove si va? &gt; Vicino &gt; La mia Destinazione.</li> <li>Cercare un ristorante. Vengono elencati per primi i ristoranti più vicini all'albergo.</li> <li>ànche possibile utilizzare il Simulatore GPS (Strumenti &gt; Impostazioni &gt; Sistema).</li> </ol> |                                                                                                    |
| Come trovare l'automobile<br>in un'area di parcheggio?                                                                                                    | Toccare Strumenti > Impostazioni > Navigazione > Preferenze<br>Percorso > Linea Retta > OK per attivare la modalità Linea Retta.<br>Toccare Dove si va? > Mie Posizioni > Ultima posizione > Vai!.<br>In questo modo si arriva fino all'auto.                                                         |

## Indice

#### A

accessori 43, 44 aggiornamento mappe 42 software 43 aggiornamento gratuito mappa 42 aggiornamento mappa 42 Aiuto 30 Aiuto dell'unità 30 allarmi autovelox 43prossimità 39 allegato di una foto a una posizione 11 alloggiamento scheda SD 1 area di ricerca 7 assistenza di emergenza 30 associazione di un telefono cellulare 19, 20 auricolare 24 auricolare wireless 24 azzeramento dati di viaggio 17 velocità massima 17

#### В

batteria agli ioni di litio 45, 50 blocco nüvi 42

#### С

calcolatrice 33 caratteri diacritici 9 caricamento del nüvi 41, 51 caricamento di file sul nüvi 28 CASA numero di telefono 22 posizione 9 casella vocale 21 chiamata casa 22 cronologia 22 disattivazione microfono 21 posizione 7 risposta 21 terminare 21 chiamata in arrivo 21 chiamata vocale 23 chilometri 35 codice di avviamento postale 8 collegamento al computer 28 colore dello sfondo 36

come evitare furti 47 tipi di strada 36 concessionario Volvo 10 conservazione del nüvi 47 contorni mappa 15 conversione unità 33 valuta 34 coordinate 15

#### D

database autovelox 43 database scuole 44 dati sulla mappa, modifica 16 Dati utente 31 dati utente, eliminazione 40 deviazione 6 Dichiarazione di conformità 49 disattivazione microfono audio 6 chiamata telefonica 21 dizionari bilingue 32 Dove mi trovo? 30 Dove si va? 7-15; Vedere ricerca di località download foto 12 posizioni 12

#### Indice

#### Ε

eliminazione carattere 9 elenco ultimi trovati 10 file 29 Mie Posizioni 11, 14 percorso 14 POI personalizzati 44 tutti i dati utente 40 Extra 43, 45

#### F

file 28–29 eliminazione 29 gestione 28–29 tipi supportati 28 trasferimento 28–29 funzione di antifurto 38, 42 funzioni telefoniche vivavoce 19–23 fuso orario 37

#### G

Garmin Lock 38, 42 geocaching 15 GPS accensione/spegnimento 35 informazioni su GPS 46 guida linguistica 32 I

icona della posizione 38 icona del veicolo 16, 38 icona di limite di velocità 5, 16 ID unità 35 immagini 31 immagini Panoramio 12 impostazione della posizione 14 impostazioni 35-40 ripristino 40 impostazioni dell'ora 37 impostazioni dello schermo 36 impostazioni di sicurezza 38 impostazioni di sistema 35 Indicatore di corsia 18 indicazione delle svolte 17 indicazioni di guida 17 informativa legale, trasmettitore FM 48 informazioni sulla batteria 45 informazioni sul viaggio, reimpostazione 17

#### L

lettore multimediale 24–27 libri 27 libri Audible 27 linea retta, percorso 14, 36 lingua testo 37 lingua voce 37 luminosità 36

#### Μ

M3U, formato sequenza di brani 26 manutenzione del nüvi 46 mappa abilitazione di mappe dettagliate 38 aggiornamento 42 aggiuntiva 42 consultazione 14 Info, pulsante 38 livello di dettaglio 37 modifica dei dati visualizzati 16 personalizzazione 37 spostamento 14 versione 38 visualizzazione 38 zoom 14 mappa base altimetrica 15 mappe aggiuntive 42 mappe dettagliate 38 MapSource 42 microfono 1 Mie Posizioni 10 download 12 foto Panoramio 12

Manuale Utente del nüvi 765 per automobili Volvo

modifica 11 miglia 35 modo d'uso 35 modo di navigazione bicicletta 35 modo di navigazione pedonale 35 modo sicuro 38 montaggio 2 MP3, file musicali caricamento 28 riproduzione 24 musica 24 myGarmin i

#### Ν

navigazione 5 impostazioni 36 modo 35 navigazione mediante foto 12–13 nüMaps Guarantee 42 numero di serie 1

#### 0

opzioni della pagina Vai! 7 orologio mondiale 31

#### Ρ

pagina Computer di viaggio 17

pagina Elenco svolte 17 pagina Menu 3 pagina Prossima svolta 18 percorsi aggiunta di una sosta 5 deviazione 6 importazione 31 interruzione 6 linea retta 36 modifica 13 modo 35 personalizzati 13-15 preferenze 36 seguire 5 simulazione 35 percorsi personalizzati; Vedere percorsi percorso pedonale 35 personalizzazione del nüvi 35-40 PIN Bluetooth 39 Garmin Lock 42 POI personalizzati 44 posizione corrente, salvataggio 10 posizione di sicurezza 42 presa cuffia 50

Punto intermedio, aggiunta 5

#### R

registrazione 47 registro di viaggio 38 ricerca dei satelliti 3 ricerca di località 4 elemento sulla mappa 14 indirizzo 8 località salvate (Mie Posizioni) 10 opzioni della pagina Vai! 7 per codice di avviamento postale 8 per nome 8 ricerca automobile in un'area di parcheggio 11 selezioni recenti 10 uso di foto 12-13 vicino a un'altra posizione 7 risoluzione dei problemi 51 rubrica 21

#### S

salvataggio località trovate 10 posizione corrente 10, 14, 30 SaversGuide 45

Manuale Utente del nüvi 765 per automobili Volvo

#### Indice

scheda SD 28, 50 schermo luminosità 36 screen shot 36 scrittura del nome 8 segnalibri 27 segnali satellitari 3, 46 sequenza di brani 25 creazione 26 dal computer 26 modifica 26 riproduzione 26 salvataggio in riproduzione 26 simulazione di un percorso 35 software aggiornamento 43 contratto di licenza 49 versione 35 specifiche 50 Strumenti 30-34

#### Т

tastiera 9 layout 35 modo lingua 9, 37 tastiera QWERTY 35 tastiera su schermo 9 tasto di accensione 1 tecnologia Bluetooth 19-23 associazione di un telefono 19.39 auricolare 24 impostazioni 39 rimozione di un telefono 39 tipi di file supportati 28 touchscreen calibrazione 41 impostazioni 36 pulizia 47 TourGuide 40, 44 traduzione di parole 32 trasferimento dei file 28-29 trasmettitore FM informazioni legali 48 Travel Guide 43, 45

#### U

Ultima posizione 11, 52 ultime posizioni trovate 10 unità, conversione 33 unità di misura, conversione 33 USB 28 modalità archiviazione di massa 28–29 rimozione 29 risoluzione dei problemi 51 uscita, audio 6 presa cuffia 50

#### ۷

Vai a Casa 9 valuta, conversione 34 velocità massima, azzeramento 17 versione audio 35 vista dal satellite 15 visualizzazione mappa 2D 15, 38 visualizzazione mappa 3D 15, 38 volume 6

#### W

WebUpdater 43

#### Ζ

zoom 14

Per gli ultimi aggiornamenti software gratuiti dei prodotti Garmin (esclusi i dati relativi alle mappe), visitare il sito Web Garmin all'indirizzo www.garmin.com/volvo.

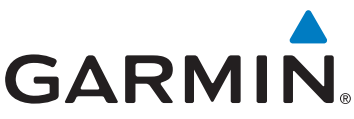

© 2009 Garmin Ltd. o società affiliate

Garmin International, Inc. 1200 East 151st Street, Olathe, Kansas 66062, USA

Garmin (Europe) Ltd. Liberty House, Hounsdown Business Park, Southampton, Hampshire, SO40 9RB, UK

Garmin Corporation No. 68, Jangshu 2nd Road, Shijr, Taipei County, Taiwan

www.garmin.com

Codice prodotto 190-01022-31 Rev. A